# CONTENIDO DE LA GUÍA

- 1. INGRESAR AL PERFIL DE EGRESADO.
  - a. <u>SI RECUERDA LA CLAVE DE EGREADO.</u>
  - b. <u>NO RECUERDA LA CLAVE DE EGRESADO.</u>
    - i. PUEDE RECORDAR CONTRASEÑA AL E-MAIL REGISTRADO.
    - ii. NO PUDO RECORDAR CONTRASEÑA.
      - 1. Puede solicitar la verificación de la información así.
- 2. MODIFICAR INFORMACIÓN PERSONAL DE MI PERFIL DE EGRESADO.
- 3. <u>CAMBIAR CONTRASEÑA</u>.

#### 1. INGRESAR AL PERFIL DE EGRESADO.

Para ingresar al perfil del egresado debe contar con su clave de egresado:

Ingreso por la pagina WEB institucional: Universidad Industrial de Santander.

#### A. SI CUENTA CON LA CLAVE DE EGRESADO.

- 1. Selecciona el tipo de documento de identidad.
- 2. Debe digitar el número de documento de identificación, sin puntos.
- 3. Debe digitar la contraseña del módulo de egresados.
- 4. Por último, debe hacer clic en el botón ingresar al sistema de egresados.

|                                | Sistema de Ges<br>Perfil de | stión de Egresados<br>el Egresado |   |  |  |
|--------------------------------|-----------------------------|-----------------------------------|---|--|--|
| <u>Ver Ayuda</u>               |                             |                                   |   |  |  |
| DATOS DE INGRESO DEL EGRESADO  |                             |                                   |   |  |  |
|                                | Tipo Documento              | CÉDULA DE CIUDADANÍ               | 1 |  |  |
|                                | Numero de Documento         | 91254589                          | 2 |  |  |
|                                | Contraseña                  | •••••                             | 3 |  |  |
| 4 Ingresar Recordar Contraseña |                             |                                   |   |  |  |

## GUIA DE INGRESO Y SOLICITUD DE CONTRASEÑA PARA EL SISTEMA DE EGRESADOS.

#### B. NO RECUERDA LA CLAVE DE EGRESADOS.

#### i. PUEDE RECORDAR CONTRASEÑA AL E-MAIL REGISTRADO.

- 1. Debe hacer clic en el botón de "Recordar contraseña".
- 2. Selecciona el tipo de documento de identidad.
- 3. Debe digitar el número de documento de identificación, sin puntos.
- 4. Debe digitar la dirección de correo electrónico registrada en el sistema.
- 5. Chequear el CAPTCHA requerido.
- 6. Hacer clic en el botón de "Solicitar contraseña. El sistema enviará una nueva contraseña a su correo electrónico si todos los datos coinciden en la base de datos.

|   | Ingresar Recordar Contraseña 1                                                        |   |  |  |  |  |  |
|---|---------------------------------------------------------------------------------------|---|--|--|--|--|--|
| Γ | Sistema de Gestión de Egresados                                                       |   |  |  |  |  |  |
|   | Recordar Contraseña                                                                   |   |  |  |  |  |  |
|   | RECORDAR CONTRASEÑA EGRESADO                                                          |   |  |  |  |  |  |
|   | Tipo de Documento CÉDULA DE CIUDADANÍ,                                                | 2 |  |  |  |  |  |
|   | Numero de Documento 32631654                                                          | 3 |  |  |  |  |  |
|   | Correo Electrónico casa@uis.edu.co                                                    | 4 |  |  |  |  |  |
|   | Vo soy un robot<br>reCAPTCHA<br>Privacidad - Condicis es<br>Solicitar Contraseña<br>6 |   |  |  |  |  |  |

#### ii. NO PUDO RECORDAR CONTRASEÑA.

Si la información del número del documento y e-mail esta correcta, sin embargo, no coinciden con los datos registrados en el sistema, motivo por el cual no puede continuar con el proceso, tiene 2 opciones para restablecer la contraseña:

- 1. Puede solicitar la verificación de la información así:
  - 1. Debe hacer clic en el botón de "Verificar registro egresado".
  - 2. Digitar el nombre completo del egresado.
  - 3. Seleccionar el tipo de documento de identificación de egreso.
  - 4. Digitar el número de documento de identificación.
  - 5. Digitar una cuenta de correo electrónico para envió de información.
  - 6. Digitar nuevamente la dirección de correo electrónico para confirmar la cuenta.
  - 7. Digitar un teléfono fijo o celular para contacto.
  - 8. Digite el nombre del programa académico del cual usted es egresado.
  - 9. Cargue una o dos imágenes por las dos caras de su documento de identificación.
  - 10. Haga clic en el botón de confirmar para enviar la solicitud de verificación a la Dirección de Admisiones.
  - 11. El sistema mostrará el mensaje de solicitud enviada exitosamente.

|                                                                                      | SELECCIONE    | LA OPCIÓN DESEADA                    |                        |
|--------------------------------------------------------------------------------------|---------------|--------------------------------------|------------------------|
| El correo no existe en la base o                                                     | le datos o no | o es correcto. Por favor seleccione  | la opción deseada.     |
| Revisar                                                                              | correo        | Verificar registro egresado          | 1                      |
| Confirmar envio de correo a Admisiones                                               |               |                                      |                        |
| Por favor diligencie la informacion                                                  | solicitada, y | adjunte imagen o PDF's de su doc     | umento de identidad po |
| as dos caras, para enviar a la Direc                                                 | cion de Adm   | hisiones y Registro Académico.       |                        |
| Si la Dirección de Admisiones y Re                                                   | egistro Acade | émico verifica su grado, a vuelta de | e correo electrónico   |
| eciona las instrucciones para contra                                                 |               |                                      |                        |
| IN                                                                                   | FORMACION E   | GRESADO NO ENCONTRADA                | 1.2                    |
| Nombre Com                                                                           | npleto        | Rodrigo Perez Cordero                | 2                      |
| Tipo de Docu                                                                         | umento        | CÉDULA DE CIUDADANÍ                  | 3                      |
| Numero de Documento<br>Correo Electrónico<br>Confirmación Correo<br>Telefono/Celular |               | 96232145                             | 4                      |
|                                                                                      |               | rodper435@gmail.com                  | 5                      |
|                                                                                      |               | rodper435@gmail.com                  | 6                      |
|                                                                                      |               | 6987456 - 3112589635                 | 7                      |
| Programa Ac                                                                          | adémico       | Sistemas                             | 8                      |
| Γ                                                                                    | Archivo(s) ca | rgado(s): 2 Limpiar                  | 9                      |
|                                                                                      |               | Confirmar <b>10</b>                  | -                      |
|                                                                                      | _             |                                      |                        |
| [[INFORMACION]]                                                                      |               |                                      |                        |

### GUIA DE INGRESO Y SOLICITUD DE CONTRASEÑA PARA EL SISTEMA DE EGRESADOS.

#### 2. MODIFICAR INFORMACIÓN PERSONAL DE MI PERFIL DE EGRESADO.

Después de validar el acceso y permitir el ingreso al perfil de egresado, usted podrá modificar su información básica así:

- 1. Puede actualizar su dirección de residencia, incluya el barrio.
- 2. Seleccione el municipio de residencia, puede utilizar el filtro ubicado en el control de selección de municipio.
- 3. Digite el número telefónico fijo para contacto, si no tiene, puede digitar un numero celular o escribir "No tengo".
- 4. Digite el número telefónico celular para contacto, si no tiene, escribir "No tengo".
- 5. Puede actualizar la dirección de correo electrónica, esta será utilizada para envío de la clave en caso de requerir recordar.
- 6. Hacer el en botón de "Modificar Información" para guardar los cambios.
- 7. El sistema mostrara un mensaje de "Se ha modificado satisfactoriamente el registro".

|         | Actu                                                          | alizacio | n de datos del egresado                  |            |            |
|---------|---------------------------------------------------------------|----------|------------------------------------------|------------|------------|
|         | Egresado                                                      |          | 91475566 - DELGADO ROJ/                  | AS ROBINSO | N          |
|         | Direccion residencia<br>Municipio residencia<br>Telefono fijo |          | Calle X No XX -34 La joya<br>BUCARAMANGA |            | 1<br>- 2   |
|         |                                                               |          |                                          |            |            |
|         |                                                               |          | 6321456                                  | 1          | 3          |
|         | Telefono celular                                              |          | 32145698                                 | 7          | 4          |
| 6       | Email                                                         |          | rocrefl41241@gmail.com                   | 1          | 5          |
| Modifie | ar Información Ca                                             | mbiar    | Contraseña Recor                         | dar Contra | aseña Sali |
|         | 2                                                             |          | ]                                        |            |            |

## GUIA DE INGRESO Y SOLICITUD DE CONTRASEÑA PARA EL SISTEMA DE EGRESADOS.

### 3. CAMBIAR CONTRASEÑA.

Si ya tiene contraseña asignada e ingreso al perfil, puede cambiar la contraseña por una de su preferencia.

- 1. Debe hacer clic en el botón de "Cambiar Contraseña".
- 2. Debe digitar la contraseña actual.
- 3. Digite la contraseña nueva deseada.
- 4. Digite nuevamente la contraseña deseada o nueva para confirmar.
- 5. Haga clic en el botón de "Modificar Contraseña".
- 6. El sistema mostrara un mensaje con "Se ha modificado satisfactoriamente el registro".

| Telefono fijo                                                        |                    |               | 6321456                       |        |      |  |  |
|----------------------------------------------------------------------|--------------------|---------------|-------------------------------|--------|------|--|--|
| Telefono celular                                                     |                    | 32145698      |                               |        |      |  |  |
| Email <b>1</b>                                                       |                    | rocrefl41241@ | gmail.com                     |        |      |  |  |
| forn                                                                 | ormación Cambiar C |               | Contraseña Recordar Contraseñ |        | seña |  |  |
| Sistema de Gestión de Egresados                                      |                    |               |                               |        |      |  |  |
| Actualizacion de contraseña del egresado                             |                    |               |                               |        |      |  |  |
| Contraseña anterior:<br>Nueva Contraseña:<br>Confirmar nueva Contra: |                    |               | : [                           | •••••  | 2    |  |  |
|                                                                      |                    |               | [                             | ······ | 3    |  |  |
|                                                                      |                    |               | ntraseña:                     | •••••  | 4    |  |  |
| 5 Modificar Contraseña Regresar                                      |                    |               |                               |        |      |  |  |
|                                                                      |                    |               |                               |        |      |  |  |
| [[INFORMACION]] Se ha modificado satisfactoriamente el registro.     |                    |               |                               |        |      |  |  |